# TRunQ(トランク) ご利用マニュアル

# 【バックアップ(ローカルtoクラウド)】

- ・ Synology Drive Clientのインストール …3
- ・バックアップの設定 …6
- ・データの復旧 ...11
- ・リンク解除 ...16

## Synology Drive Clientのインストール

1. ダウンロードされたexeファイルを実行する。

2. 以下のようなexeファイルの案内に従い、Synology Drive Clientをインストール

Synology Drive Client-3.0.3-12689

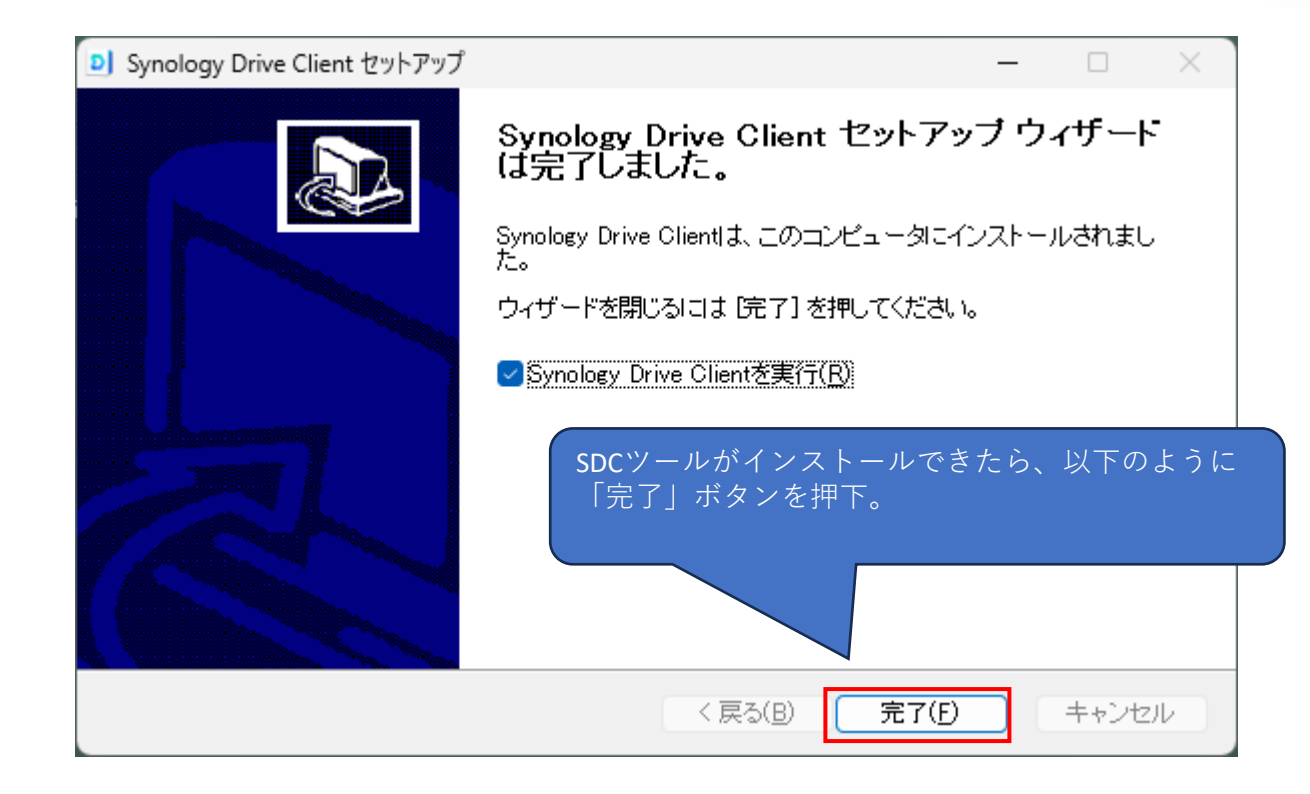

#### 1. インストールが完了したら、Synology Drive Clientを 開き、「今すぐスタート」をクリック

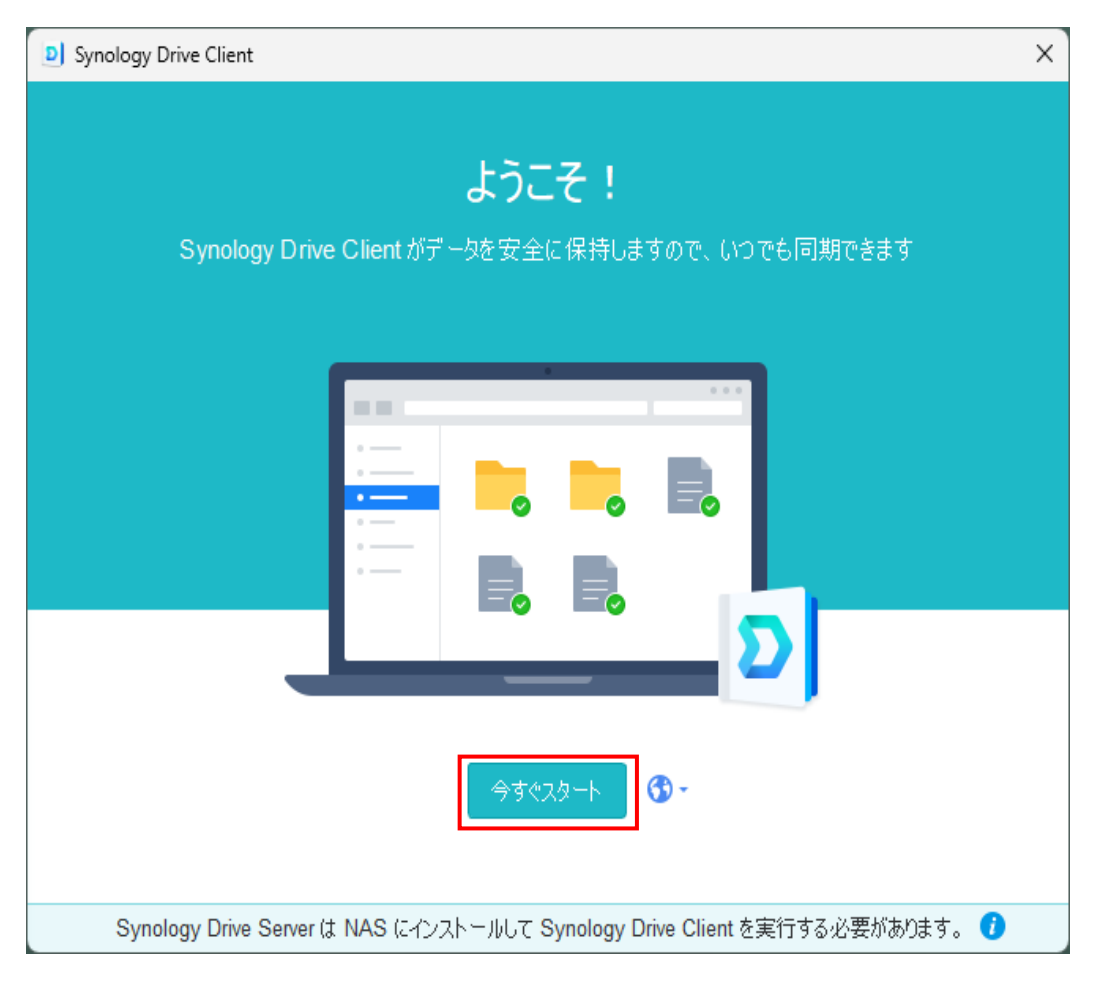

#### 2. ご契約情報を参照し、サーバーア ログインユーザー名とパスワードを入力 してから右下にある「次へ」ボタンを挑

Synology Drive Client

| サーバーアドレス、                                                                                                    | 常にファイルを Synology NAS とコンピュータの間で同期します                                                  |  |  |
|----------------------------------------------------------------------------------------------------|---------------------------------------------------------------------------------------|--|--|
| ワードを入力<br>」ボタンを押下。➡                                                                                                    | Synology NAS:     ×××     -       NAS ログイン ユーザー名:     ×××     -       NAS ログイン パスワード: |  |  |
| D Synology Drive Client                                                                                                    |                                                                                       |  |  |
| D                                                                                                    | Synology Drive Server は NAS にインストールして Synology Drive Client を実行する必要があります。 👔<br>プロキシ   |  |  |
| 常にファイルを Synology NAS とコンピュータの間で同期します Synol Synol Synol Synology NAS の SSL 証明書は信用されていません。つまり、自署の証明書 であるか、接続を妨害しようとしている第三者である可能性があります。(トラブル |                                                                                       |  |  |
| NAS シューティング)<br>NAS このまま続行する キャンセル                                                                                                    | 3. 右のようなメッセージが出た場合、<br>「このまま続行する」をクリック                                                |  |  |
| Synology Drive Server は NAS にインストールして Synology Drive Client を実行する必要があります。 👔                                                               |                                                                                       |  |  |
| プロキシ 次へ                                                                                                    | 5                                                                                     |  |  |

Synology Drive Client

×

## バックアップの設定

### バックアップタスクを選択し、 「次へ」ボタンを押下。

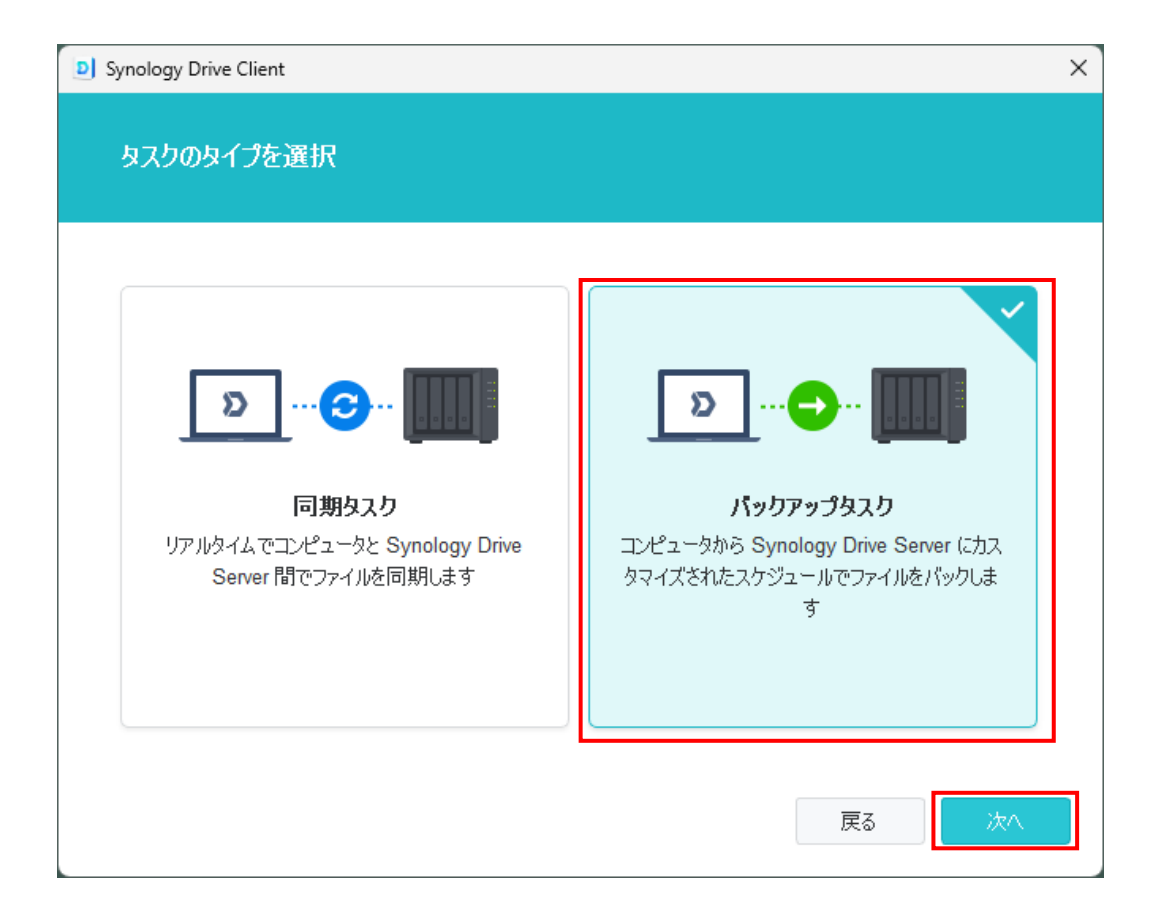

1. この画面では自分のパソコンのどのフォルダを バックアップしたいのかを選択する。 そして、「次へ」ボタンを押下。

※バックアップ先はデフォルトでトランク上の「Backup」フォルダ を選択され、次のフォルダ名はバックアップ元のパソコン名を 選択される。

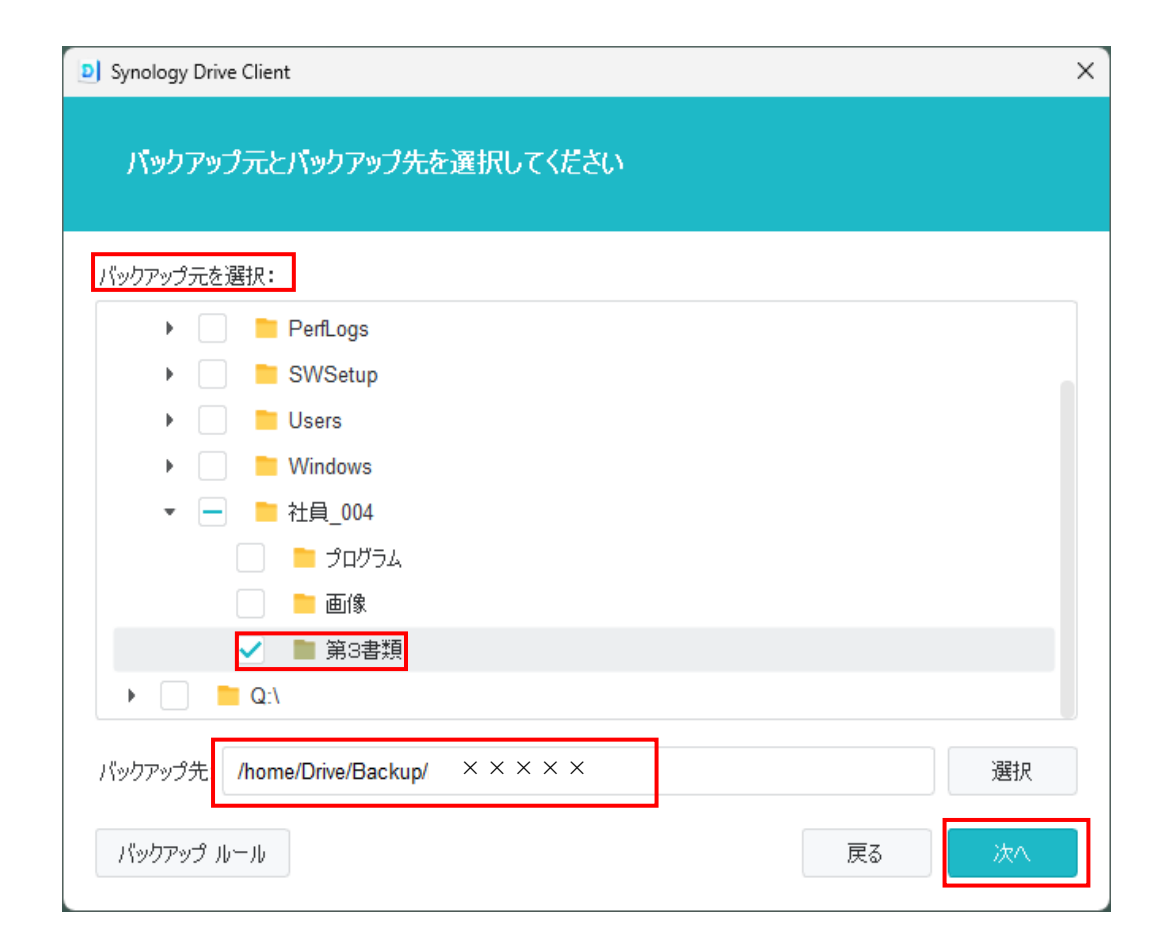

#### 2. 特定の日時で定期的にバックアップする場合は 「スケジュールバックアップ」を選択し、 「次へ」ボタンを押下。

| D Synology Drive Client                                                                                                    | ×     |
|----------------------------------------------------------------------------------------------------|-------|
| バックアップ モードの選択                                                                                                    |       |
| <ul> <li>継続的パックアップ<br/>ファイルが変更された時にパックアップ</li> <li>手動パックアップ<br/>[今すぐパックアップ]をクリックした時にのみパックアップ</li> <li>スケジュール済みパックアップ<br/>特定の日と時間にパックアップ</li> </ul> | 戻る 次へ |

|                                    |                             | Synology Drive Client |                           | ×       |
|------------------------------------|-----------------------------|-----------------------|---------------------------|---------|
| 3.終了時間はバックアップ開始<br>とバックアップは自動で終了し「 | 時間の1時間後に設定する<br>バックアップ完了しまし | バックアップ スケジュ           | 1ールを設定                    |         |
| た」という通知が表示される。                     |                             | 宝行時占:                 | 毎日 ▼                      |         |
| ト記の設定が完了後(「次々」 ぜ                   | 々ンを畑下 ➡                     |                       |                           |         |
| 工品の設定が尤了後、「次へ」が                    |                             | 開始時間:                 | 17:00                     |         |
|                                    |                             | 実行頻度:                 | 1810 -                    |         |
|                                    |                             | 終了時間:                 | 18:00 -                   |         |
|                                    |                             | ──当日の最後のパックア:         | ップ タスク実行後自動でシャットダウン       |         |
|                                    |                             | システムが再び動作す            | ると、未完了のバックアップ タスクが継続します ( |         |
| D Synology Drive Clie              | nt                          | ×                     |                           |         |
| パックアップ設定                           | 定サマリ                        |                       |                           |         |
| 接続情報                               |                             |                       |                           | 戻る 次へ   |
| サーバー                               | × × × × ×                   |                       |                           |         |
|                                    | * * * * *                   |                       |                           |         |
| バックアップ先                            | /home/Drive/Backup/ X X X X |                       |                           |         |
| バックアップブラン                          |                             |                       |                           |         |
| ハックアッフェート                          | スクシュール消かハックアッフ<br>          | — 4. <i>/</i>         | バックアップ設定の                 | D確認画面が表 |
|                                    | -ll, 毎日                     | <br>- デオ・             | ゎたら「皇了」ボタ                 | シンを畑下   |
|                                    |                             | 1161                  |                           |         |
|                                    |                             |                       |                           |         |
|                                    |                             |                       |                           |         |
|                                    | 戻る                          | 完了                    |                           |         |

5. 次の画面で今直ぐバックアップしたいのであれ ば、「OK」とスケジュール設定によってバックアッ プしたいのであれば、「今ではない|ボタンを押下。

Synology Drive Client

う パックアップタスク

バックアップが完了しました。

前回のパックアップ時間: 2024/03/21 11:37:28 次回のパックアップ時間: 2024/03/21 17:00:00

毎日

 $\times \times \times \times \times$ 

スケジュール済みバックアップ

 $\checkmark$ 

パックアップ情報

バックアップ モード

バックアップ先

バックアップ スケジュール

サーバー

🙀 同期タスク

💼 ログを共有

🙆 グローバル設定

🔔 通知

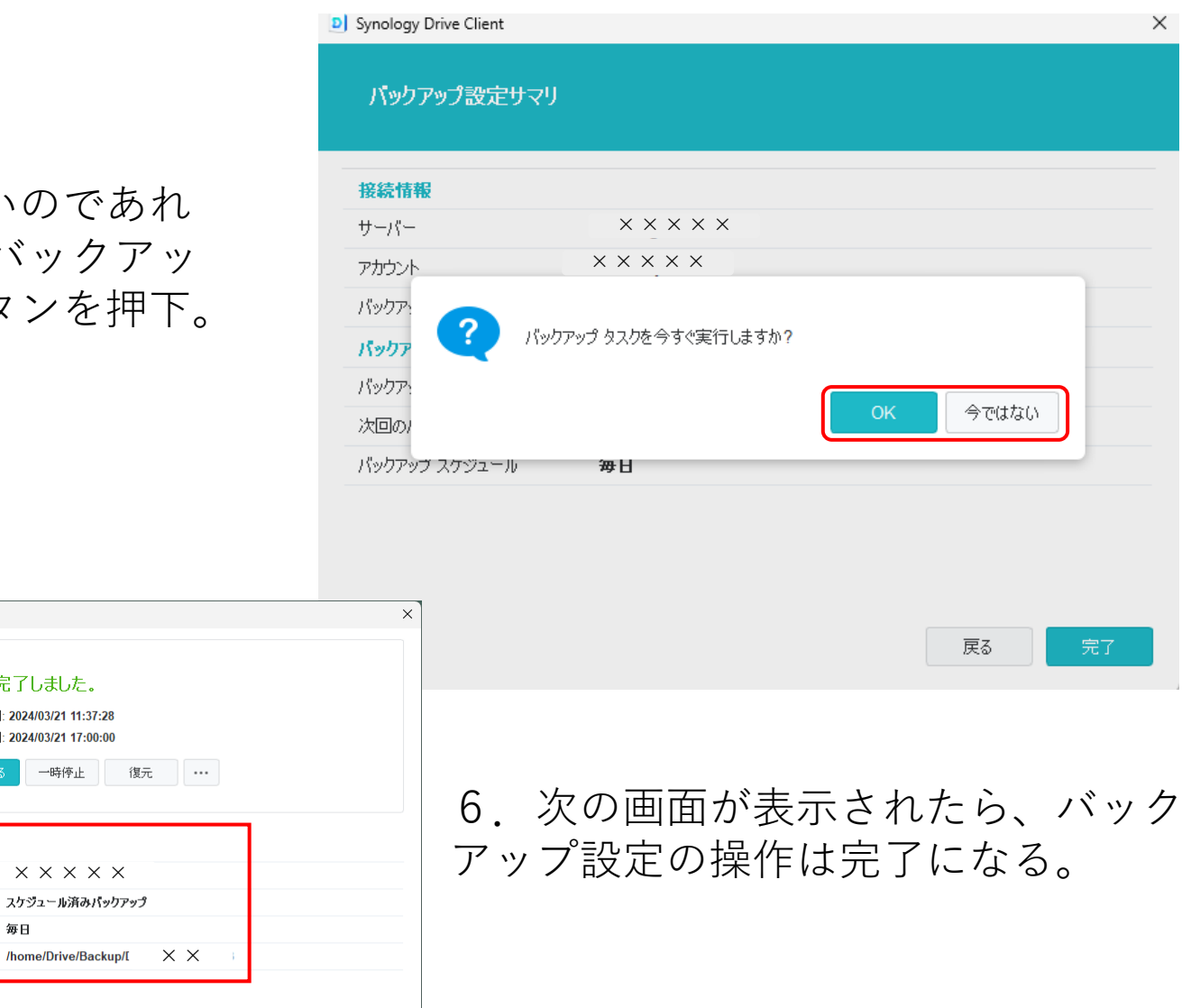

データの復元

## 過去のリビジョン(履歴)をダウンロード

バックアップデータの中から任意のリビジョンを選択し、 ファイルをローカルにダウンロードすることができます。 バックアップ元には影響を与えません。

## 過去のリビジョン(履歴)を復元

任意のリビジョンを選択し、バックアップ元に反映させることが できます。

また、復元はリビジョンが残っていれば何度でもやり直せるので 安心です。 1. 以前にバックアップしたファイルの古いバージョンでの ファイルを復元したいであれば、まず「Synology Drive Client」 というツールを実行する。

2. 開く画面で「バックアップタスク」の右側にある「復元」を押下。

| D Synology Drive Client                                                                                                    |                                                     |                                                                                                    | × |
|----------------------------------------------------------------------------------------------------|-----------------------------------------------------|----------------------------------------------------------------------------------------------------|---|
| <ul> <li>         回期タスク     </li> <li>         パックアップタスク     </li> <li>         III ログを共有     </li> <li>         通知     </li> </ul> | パックアッ           前回のパックア<br>次回のパックア           今すぐパッグ | <mark>パプが完了しました。</mark><br><sup>9ップ時間:</sup> 2024/03/21 11:37:28<br><sup>7ップ時間:</sup> 2024/03/21 17:00:00<br>77ップする 一時停止 復元 … |   |
| 🧔 グローバル設定                                                                                                    | パックアップ情報                                            |                                                                                                    |   |
|                                                                                                    | サーバー                                                | $\times \times \times \times \times$                                                                                          |   |
|                                                                                                    | バックアップ モード                                          | スケジュール済みパックアップ                                                                                                    |   |
|                                                                                                    | バックアップ スケジュール                                       | 毎日                                                                                                    |   |
|                                                                                                    | バックアップ先                                             | /home/Drive/Backup/ $\times \times \times \times \times$                                                                      |   |
|                                                                                                    |                                                     |                                                                                                    |   |

#### 3. 次の画面が表示されたら、以下のように復元したい 古いバージョンの日付と復元したいファイルを検索する。

4. 復元したいファイルを決めたら、対象のファイルを選択し、「以前のバージョンを参照」をクリック。

| ルこノアイルを表示 |
|-----------|
|           |
|           |
| 2:00:05   |
| 9:30:21   |
| 9:30:21   |
| 9:30:21   |
| 0:48:25   |
| 9:30:21   |
| 6:50:57   |
|           |

5. 前画面で選択されたファイルのリビジョンを過去の日にちの一覧を表示される。

6. 対象の日にちをの右横にある↓をクリックし、「ダウンロード」をクリック。

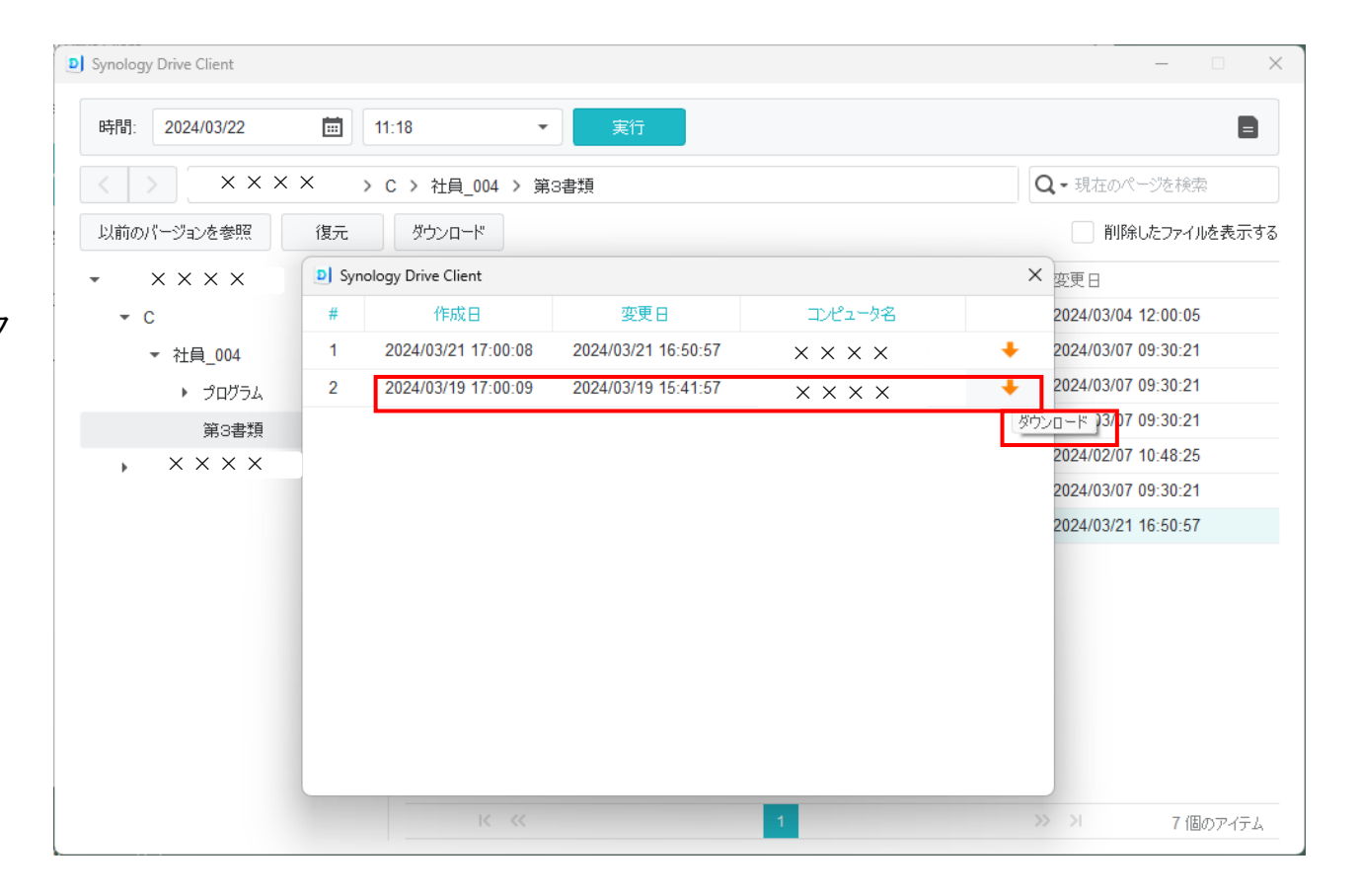

7. ダウンロードされるファイルは保存先 を要求するので、ローカルパソコン上の バックアップ対象フォルダ階層を参照して 保存をクリック。

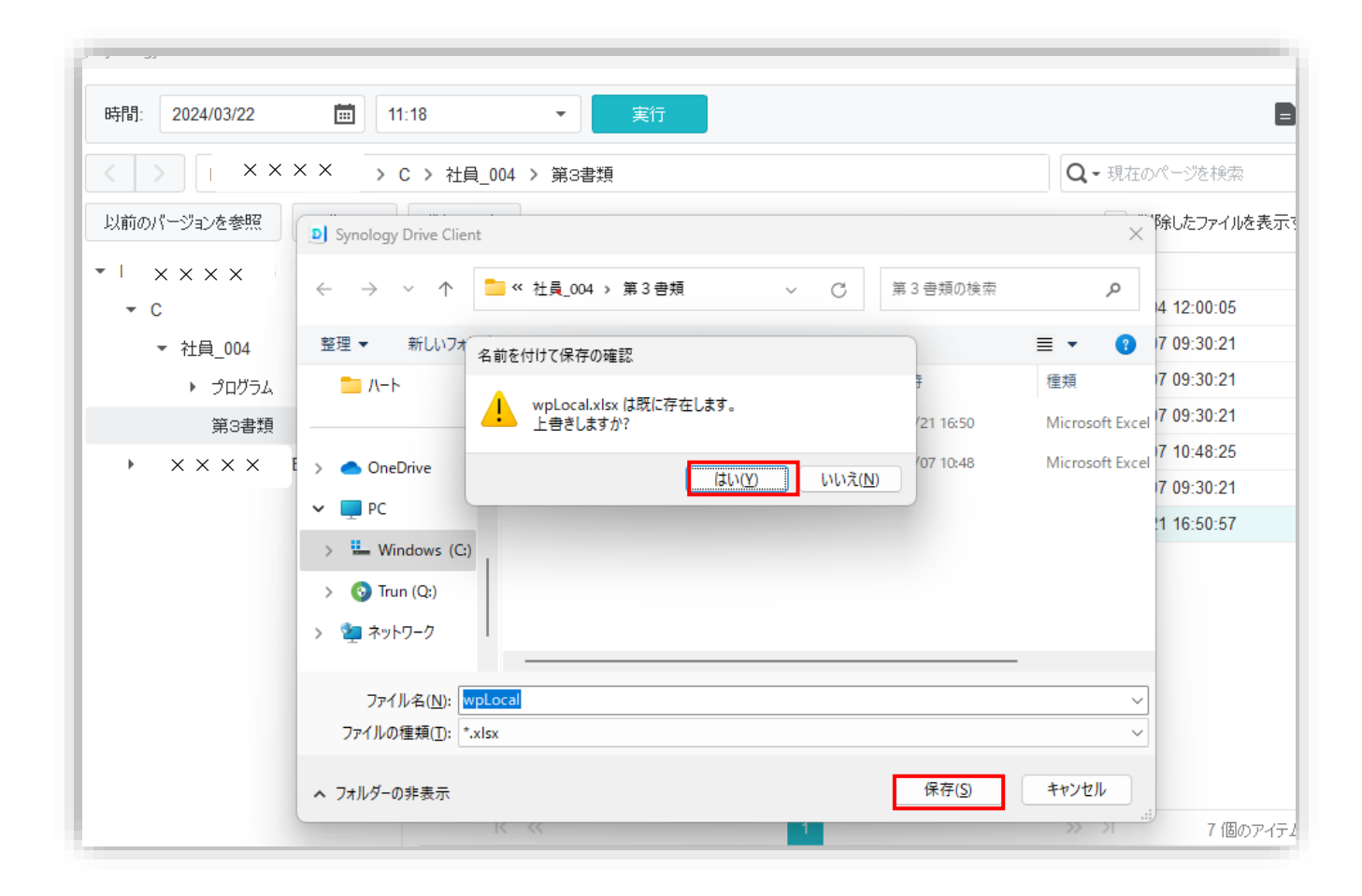

リンクの解除

アカウント設定の解除

1. バックアップの設定から「接続」を 選択し、「リンク解除」をクリックして リンクを解除します

| Synology Drive Client |            |                               |              | ×       |
|-----------------------|------------|-------------------------------|--------------|---------|
| 11 同期タスク              | רעאל 💽     | アップが完了しました                    |              |         |
| 5 パックアップタスク           | 前回のパ       |                               |              |         |
| 目口びを共有                | 一時位        | 亭止                            |              |         |
| 1 诵知                  |            |                               |              |         |
|                       | パックアップ情報   |                               |              |         |
| 2 クローバル設定             | サーバー       | $\times \times \times \times$ |              |         |
|                       | パックアップ モード | 継続的パックアップ                     |              |         |
|                       | バックアップの設定  | 復元                            |              |         |
|                       |            | Synology Drive Client         |              | X       |
|                       |            | バックアップ元 バッ                    | ックアップ モード 接続 |         |
|                       |            | サーバー:                         | × × × ×      | Q       |
|                       |            | ユーザー名:                        | nakamura     |         |
|                       |            | パスワード:                        | パスワード        |         |
|                       |            |                               | 音号化を有効にする    |         |
|                       |            |                               |              |         |
|                       |            |                               |              |         |
|                       |            |                               |              |         |
|                       |            |                               |              |         |
|                       |            |                               |              |         |
|                       |            |                               |              |         |
|                       |            |                               |              |         |
|                       |            | リンク角郓余                        |              | 適用キャンセル |
|                       |            |                               |              |         |